한국세무사회

2013년 8월 14일

단체접수 방법 변경 안내

### [단체접수 방법 변경 안내]

2013년 8월 14일 한국세무사회

한국세무사회 자격시험의 단체원서접수 방법이 변경되었습니다. 새로운 시스템에서는 보다 용이하게 단체접수를 할 수 있도록 하였으며, 특히 다음과 같은 사항이 변경되었 으니 참조하시기 바랍니다.

#### 1. 입력화면 변경

기존의 단계별 입력방식에서 한 화면에서 모든 업무처리가 가능하도록 하여 단체정
 보, 응시지역, 응시자, 응시종목의 입력/수정을 보다 용이하게 하였습니다.

| 단체정보             |               |               |             |    |          |              |                                                  |  |
|------------------|---------------|---------------|-------------|----|----------|--------------|--------------------------------------------------|--|
| 단체명              | 단체명           |               |             |    |          |              |                                                  |  |
| 주소               | 570-010 서울 서  | 초극            | 구 서초1동 53   |    |          |              |                                                  |  |
| 전화번호             | 063-855-4438  | 063-855-4438  |             |    |          |              |                                                  |  |
| 담당자              | 담당자           |               |             |    |          |              |                                                  |  |
| 휴대폰              | 010-1234-3456 | 010-1234-3456 |             |    |          |              |                                                  |  |
|                  |               |               |             |    |          |              |                                                  |  |
| 1. 응시            | 단체            |               | 3. 응시자/응시종목 |    |          | 4. 완료 및 결제정보 |                                                  |  |
| 단체               | 단체명           |               | 종목          | 건수 | 금액       |              |                                                  |  |
| la bia - correct |               |               | 전산세무1급      | 2건 | 40, 000원 |              |                                                  |  |
|                  | 셔모기           |               | 전산세무2급      | 2건 | 40, 000원 |              | 응시자/응시종목 작성내용을<br>확인하신 후 완료버튼을<br>클릭하여 주시기 바랍니다. |  |
| 2, 응시            | 지역            |               |             |    |          |              |                                                  |  |
| <u>ا</u> بر      |               |               | 전산회계1급      | 1건 | 20,000원  |              |                                                  |  |
|                  | =             |               | 계           | 5건 | 100,000원 |              |                                                  |  |
| <b>D</b> 수       | 정             |               |             | 수정 |          |              | ■ 완료                                             |  |

- 2. 응시자 입력
  - 일일이 수험생의 정보를 입력하던 방법에서 수험생의 성명과 아이디만으로
     원서접수가 가능하도록 하였습니다.
  - 시험에 응시하려는 수험생은 미리 개인회원으로 가입이 완료되어 있어야 하오니
     유의하시기 바랍니다.

 1) 기존의 주민등록번호 입력방식은 사용하지 않습니다.

 2) 따라서 시험에 응시하려는 수험생에게 주민등록번호 대신 아이디를 제출받아야 원서접수가 가능합니다.

 3) 단체원서접수를 하려는 수험생에게는 "회원가입을 하여야 단체원서접수가 가능하다는 사실"을 통지하여 회원가입이 되어 있지 않은 수험생은 미리 회원가입을 할 수 있도록 하여주시기 바랍니다.

- 3. 응시종목 입력
  - 응시종목은 다음과 같이 건별입력 및 일괄입력 방식의 도입으로 입력하는 데이터가
     많은 경우에도 보다 용이하게 입력하고 수정할 수 있도록 하였습니다.
  - [건별입력방법]

| TOTAL<br>번호↓ | 5 PAGE 1<br>성명 |     | 건별입역<br>1교시 | 역 일괄입력<br>2교시    | 액첼다운<br>3교시     | 프린트<br>사진 | 미전 다음<br>관리 |
|--------------|----------------|-----|-------------|------------------|-----------------|-----------|-------------|
| 6            | 000            | 111 | -           |                  | 1               | -         | [저장] [취소    |
| 5            | 임꺽정            | 555 |             | 전산세무2급<br>전산회계2급 | 전산세무1;          |           | [삭제] [수정    |
| 4            | 홍길동            | 999 |             |                  | 전산세무1           | 3         | [삭제] [수정    |
| 3            | 이영희            | 888 |             |                  | 전산회계1;          | 3         | 식제 수정       |
| 2            | 독고탁            | 777 |             | 전산세무2급           |                 | 8         | [삭제] [수정    |
| ä            | 김철수            | 333 |             | 전 산세 무 2급        |                 |           | 식제 수정       |
|              |                |     | (K) (       | 00100            | 99 <b>(9</b> 1) | □전체삭제     | ] [■ 완료 ]   |

- 건별입력을 클릭하여 성명과 아이디를 입력하고 종목을 선택한 후 저장 버튼을 클릭합니다.
- 2) 저장 후에도 수정과 삭제 버튼을 이용하여 응시종목을 변경할 수 있습니다.

#### [일괄입력방법]

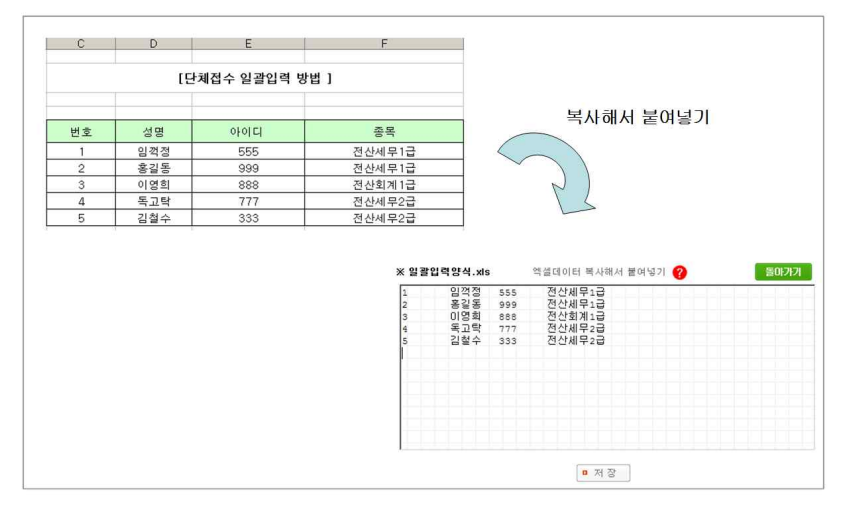

- 1) 일괄입력양식을 참조하시어 엑셀로 성명과 아이디 종목을 미리 작성합니다.
- 2) 엑셀에서 복사해서 붙여넣기를 하고 저장 버튼을 클릭합니다.
- 3) 오류가 발생한 경우 다음과 같은 오류내역에 대한 안내가 나옵니다. 오류내역에 대한 자세한 사항은 [원서접수시 오류내역 및 대처방법]을 참조하시기 바랍니다.

총 5건의 종목 중 0건이 정상적으로 등록되었고, 5건이 제외</mark>되었습니다. 자세한 사항은 다음의 오류비역을 참조하시기 바랍니다.

| 번호 | 성명  | 아이디 | 종목     | 오류내역     |
|----|-----|-----|--------|----------|
| 1  | 임꺽정 | 555 | 전산세무1급 | 해당 회원 없음 |
| 2  | 홍길동 | 999 | 전산세무1급 | 해당 회원 없음 |
| З  | 이영희 | 888 | 전산회계1급 | 해당 회원 없음 |
| 4  | 독고탁 | 777 | 전산세무2급 | 해당 회원 없음 |
| 5  | 김철수 | 333 | 전산세무2급 | 해당 회원 없음 |

4) 정상적으로 입력된 경우 다음과 같은 목록을 볼 수 있으며 응시종목의 수정/삭제가 가능합니다.

| TOTAL | 5 PAGE 1 | /1  | 건별입력 | 일괄입력   | 엑셀다운   | 프린트 | 미전 다음       |
|-------|----------|-----|------|--------|--------|-----|-------------|
| 번호↓   | 성명       | 아이다 | 1교시  | 2교시    | 3교 시   | 사진  | 관리          |
| 5     | 임꺽정      | 555 |      |        | 전산세무1급 | A   | [삭제] [수정]   |
| 4     | 홍길동      | 999 |      |        | 전산세무1급 | a 🤶 | 식제 ] [수정 ]  |
| 3     | 이영희      | 888 |      |        | 전산회계1급 | 3 🧖 | 【삭제】 [ 수정 ] |
| 2     | 독고탁      | 777 |      | 전산세무2급 |        | 8   | 색제 ] [수정]   |
| ħ     | 김철수      | 333 |      | 전산세무2급 |        | 2   | 석제 수정       |

4. 접수내역

# · 접수현황에서 입금할 내역과 접수종목을 볼 수 있습니다. 수정사항이 있는 경우 [단체접수 바로가기]를 클릭하여 접수내용을 변경할 수 있습니다.

| 접수현황 | 상세내역 및 수험표출력 |
|------|--------------|
|      |              |
|      | [접수현황]       |

| 접수확인 | 입금전                                                   |          |                |  |  |  |  |
|------|-------------------------------------------------------|----------|----------------|--|--|--|--|
| 단체명  | 단체명                                                   |          |                |  |  |  |  |
| 담당자  | 담당자                                                   |          |                |  |  |  |  |
| 응시지역 | 서울                                                    |          |                |  |  |  |  |
| 입금자명 | 1단체명                                                  |          |                |  |  |  |  |
| 입금계좌 | 입금은행 : 신한은행<br>계좌번호 : 140-007-694878<br>예금주명 : 한국세무사회 |          |                |  |  |  |  |
|      | 종목<br>전산세무1급                                          | 건수<br>2건 | 금 액<br>40,000원 |  |  |  |  |
| 접수종목 | 전 산세 무 2급                                             | 2건       | 40,000원        |  |  |  |  |
|      | 전산회계1급                                                | 1건       | 20,000원        |  |  |  |  |
|      | 계                                                     | 5건       | 100,000원       |  |  |  |  |

- 1. [보내시는분]란에 입금자명을 기재하여 입금하세요.※ 접수마감일 다음날 12시까지 입금하여야 합니다.
- 2. <u>미입금시 취소처리됩니다.</u> ※ 은행휴무일인 경우 다음날까지
- 수정사항이 있는 경우 다음을 클릭하며 [완료 및 결제정보]란의 취소를 클릭하여 수정 후 다시 완료를 하여 주시기 바랍니다.

단체접수 바로가기

상세내역에서 접수내역을 확인할 수 있으며, 수험표출력기간에는 수험표을 출력할
 수 있습니다.

| FOTAL ! | 5 PAGE | 1 /1   |     |                                     | 엑셀다운            | 프린트 | 이전 다음   |
|---------|--------|--------|-----|-------------------------------------|-----------------|-----|---------|
| 번호↓     | 성명     | 생년윌일   | 1교시 | 2교 시                                | 3교 시            | 사진  | 선택      |
| 5       | 임꺽정    | 791105 |     |                                     | 전산세무1급          | A   |         |
| 4       | 홍길동    | 840716 |     |                                     | 전산세무1급          | Se. |         |
| 3       | 이영희    | 791002 |     |                                     | 전산회계1급          |     |         |
| 2       | 독고탁    | 741014 |     | 전산세무2급                              |                 | S   | Г       |
| 3       | 김철수    | 930613 |     | 전산세무2급                              |                 |     |         |
| 10 건    | 보 씩 보  | 21     | 전체  | 선택 선택해저                             | 0건 수험표 <b>(</b> | 백출력 | 수험표전체출력 |
|         |        |        | K   | <u>s</u> <u>s</u> <u>i</u> <u>s</u> | ())<br>())      |     |         |

## [참고]원서접수시 오류내역 및 대처방법

| 번호 | 오류내역            | 발생원인                                   | 대처방법                                                                |
|----|-----------------|----------------------------------------|---------------------------------------------------------------------|
| 1  | 데이터형식 오류        | 일괄입력 접수시 제공된 엑셀 양식<br>폼에 맞춰 입력하지 않는 경우 | 제공된 엑셀 양식 폼을 확인 후<br>재입력                                            |
| 2  | 해당 회원 없음        | 회원이 아니거나 성명 및 ID를 잘못<br>기재             | 수험생의 ID 확인                                                          |
| 3  | 준회원 원서접수<br>불가  | 준회원은 원서접수 불가                           | 수험생에게 연락하여<br>수험생회원으로 전환하도록 함                                       |
| 4  | 종목명칭 오류         | 종목명칭을 잘못 기재한 경우                        | 잘못 입력된 종목을 확인하여 수정                                                  |
| 5  | 자격증 보유          | 수험생이 이미 취득한 종목                         | 취득한 종목은 응시 불가능                                                      |
| 6  | 원서접수 제한자        | 부정행위자로 등록된 수험생                         | 2년 동안 응시가 불가능                                                       |
| 7  | 개별 접수 중         | 수험생이 개별접수 진행을 하고<br>있는 경우              | 개별접수 나 단체접수 중 한 가지만<br>가능. 필요한 경우 수험생에게<br>연락하여 접수중인 내용을 삭제토록<br>함. |
| 8  | 개별 접수 완료        | 수험생이 개별접수를 완료한 경우                      | 수험생이 단체접수를 원하는 경우<br>수험생에게 연락하여 환불하도록<br>함.                         |
| 9  | 다른 단체에서<br>접수 중 | 다른 단체에서 접수 중                           | 수험생의 의사를 다시 확인하여<br>원하지 않는 단체에서는 접수중인<br>내용을 삭제해야 함.                |
| 10 | 동일 종목 기접수       | 동일한 종목을 중복하여 입력                        | 종목을 확인하여 재입력한다.                                                     |
| 11 | 같은 시간 기접수       | 같은 교시를 중복하여 입력                         | 시험 진행 시간을 확인하여 재입력                                                  |